## **CHAPTER 1.3 – Graphs: StandardCharts**

The sheet shows the most important results in a series of charts allowing a comparison of the typical farms by multiple indicators. The standard charts will also be changed when a number of farms are selected in sheet *FarmSelect*.

To make navigation and cross-checking easier for the users, we provide a quick navigation system. For this, please read the instructions on top of the file. On the top of the file, you also find a table of contents. In the following, there are some more explanations.

## 1. Navigate from table of content to charts and to sheet Data

- a. For quick navigation to the charts move the mouse or the cursor to the blue cells in column A next to the table of contents. Touching the blue cells takes you to the chart you want to see.
- b. To return from the charts to the table of contents move the mouse or the cursor to the blue cell in column B next to the charts.
- c. Once you are in the chart area, you can also see / crosscheck the data in sheet *Data*. To get there, move the cursor or the mouse to the orange cell in column O next to the chart labeled with > Data. This will take you to the relevant row in sheet *Data*.
- d. To go back to the charts, click on sheet *StandardCharts* .

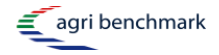